state reporting, fall 1

# **SELA Reconciliation**

# Step 1

- Log in to CALPADS
- Go to Reports > Extracts

| rting ~ | Reports *      | Admin ~       | Help Y    | ?*      |     |     |   |
|---------|----------------|---------------|-----------|---------|-----|-----|---|
|         | Submission R   | eports        |           |         |     |     |   |
|         | ODS Peparte    |               |           |         |     |     |   |
| A       | Extracts       |               |           |         |     |     |   |
|         | Snapshot Rep   | orts          |           | te      | MID | CCE |   |
| Ne      | County/Autho   | orizing LEA F | Reports   | 12 AN   | 1 2 | 43  | • |
| Curr    | ent year (2016 | -2017) 11/4   | 2016 12:3 | 8:12 AN | 1 2 | 39  | 1 |

## Step 2

From the Extracts page choose ODS Extracts under the Request CALPADS Files.

- Request CALPADS Files
  - <u>SSID Extract</u> Extract of the SSIDS assigned and updated
  - <u>Candidate List</u> Extract of the potential SSID matches for a
  - <u>Rejected Records</u> Extract of the Rejected Records for a b
  - <u>Replacement SSIDs</u> Extract of the SSIDs that have been
  - ODS Extracts Extract of the current data contained in the
    - Direct Certification Extract of the current Certifications in t
- Retrieve CALPADS Files
  - · SSID Extract Download a SSID Extract file

## Step 3

From the **Record Type** dropdown choose **Student English Language Acquisition Status ODS Download.**  Last update: 2017/01/24 state\_reporting:sela\_reconciliation https://schoolpathways.com/knowledgebase/doku.php?id=state\_reporting:sela\_reconciliation&rev=1485219212 00:53

-

| Record Type:       | Course Section Completion ODS Download                                                            |
|--------------------|---------------------------------------------------------------------------------------------------|
| Reporting LEA:     | Course Section Completion ODS Download<br>Course Section Enrollment ODS Download                  |
| School:            | SSID Enrollment - Data Reconciliation<br>SSID Enrollment ODS Download                             |
|                    | Staff Assignment ODS Download<br>Staff Demographics ODS Download                                  |
|                    | Student Career Technical Education ODS Download<br>Student Course Section Completion ODS Download |
| Academic Year:     | Student Course Section Enrolment ODS Download<br>student Discipline ODS Download                  |
| Extract File Name: | Student English Language Acquisition Status ODS Do                                                |
|                    | Student Information ODS Download<br>Student Program ODS Download                                  |
|                    | Student Waivers ODS Download                                                                      |

#### Step 4

Choose Active Student or Enter a Date Range and click Request File.

| Enrollment S | tart Date: |  | ×    |
|--------------|------------|--|------|
| Enrollment I | End Date:  |  | ×    |
|              |            |  | <br> |
| Extract File | Name:      |  |      |

## Step 5

# Click Return to Request Extract Files

| Enrollment Start Date: |  |
|------------------------|--|
| Enrollment End Date:   |  |
|                        |  |
| Extract File Name:     |  |
|                        |  |

# Step 6

#### From Retrieve CALPADS Files, select ODS Extracts

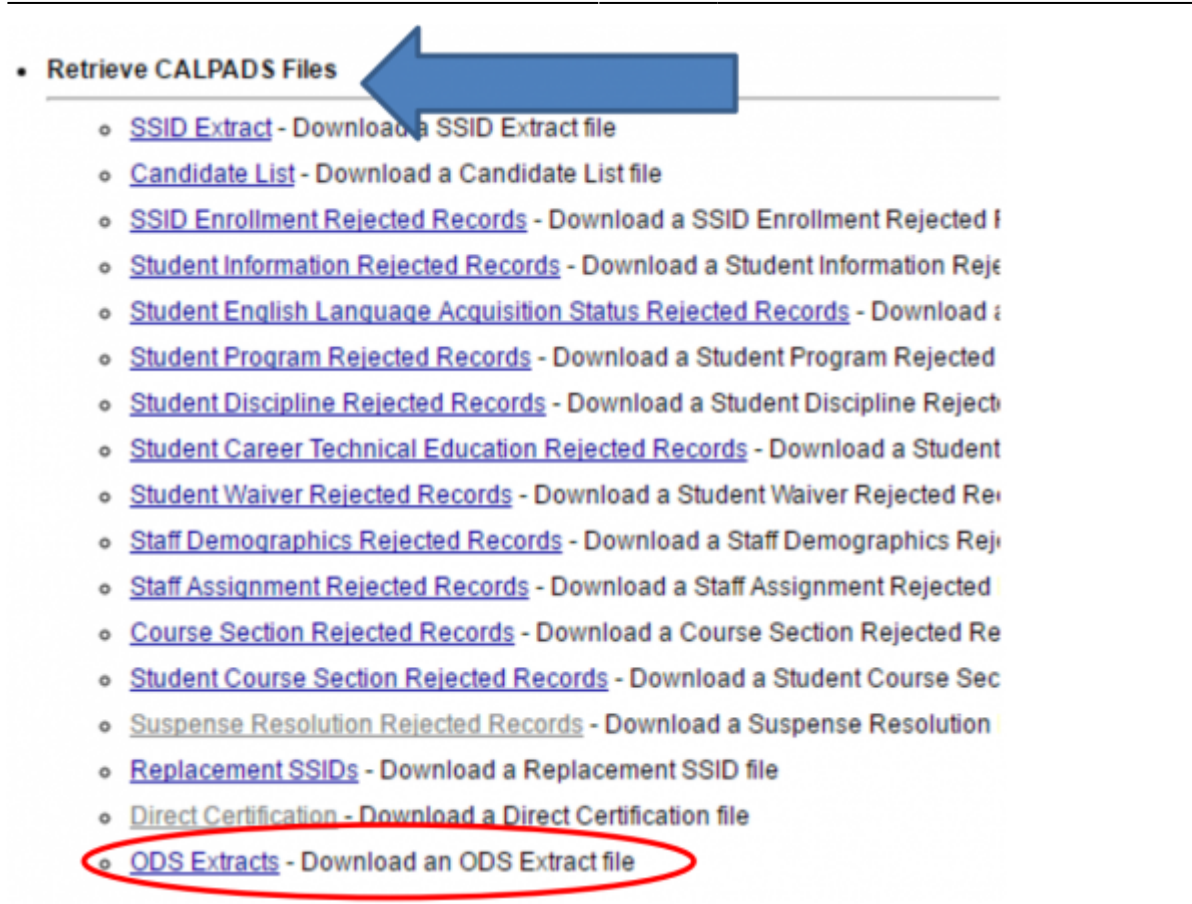

#### Step 7

Select the **SELA ODS File** Type from the **Extract Type** drop down. Then click **Apply Filter**. **Step 7**: Select the **SELA ODS File** Type from the **Extract Type** drop down. Then click **Apply Filter**.

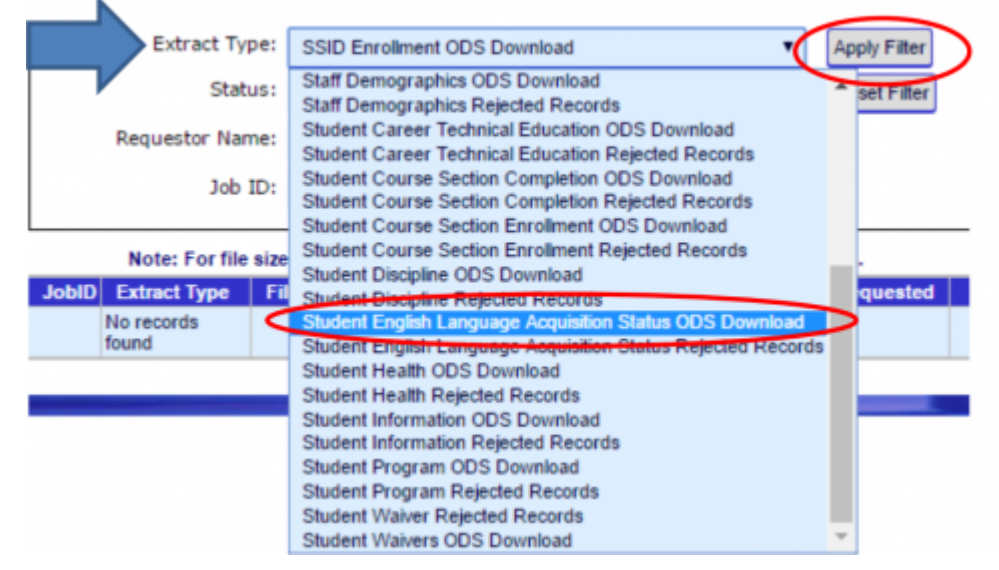

#### Step 8

Download File

Last update: 2017/01/24 state\_reporting:sela\_reconciliation https://schoolpathways.com/knowledgebase/doku.php?id=state\_reporting:sela\_reconciliation&rev=1485219212 00:53

|       |                                                                         |                                             |          | Vewing p          | age 1 of 1   Selec    | t the # of record       | s to view: 🖲 D | efault(S) | 0 10 0 20 | O AL     |
|-------|-------------------------------------------------------------------------|---------------------------------------------|----------|-------------------|-----------------------|-------------------------|----------------|-----------|-----------|----------|
| JobID | Extract<br>Type                                                         | File Name                                   | Status   | Requester<br>Name | Date<br>Requested     | Date<br>Created         | Archive Date   | Error     | FileSize  | ownices  |
|       | Student<br>English<br>Language<br>Acquisition<br>Status ODS<br>Download | 005Downloads_20161194135129_23444_488824.td | Complete | D. Reynolds       | 1042016<br>1.51:29 PM | 11/4/2016<br>1:52:02 PM | 11/11/2016     |           | 149.8 KZ  | Download |

## Step 9

Log into SchoolPathways, go under Reports>State/Federal>CALPADS>Ongoing SSID Update

| I | Admin         | Reports | Lean | ning Centers                    | Teachers | Portal | Help            |
|---|---------------|---------|------|---------------------------------|----------|--------|-----------------|
|   | Create-A-Re   | port    |      | CAL Grant                       |          | Schoo  | I Directory     |
|   | Finder        |         |      | ✓ CALPAD:                       | S        |        |                 |
|   | Attendance    |         | •    | CALPADS                         |          | CALP   | ADS Status Link |
|   | Crossed Rec   | ords    | •    | Data Reconcili                  | iation   | EOY    |                 |
|   | Enrollment    |         | •    | EOY Complian                    | 108      | Fall 1 |                 |
|   | Export        |         | •    | Fall 1 Complia                  | ince     | Fall 2 |                 |
|   | External Brid | lging   | •    | Fall 2 Complia                  | ince     | Ongoi  | ng SSID Update  |
|   | Scheduler     |         | •    | SSID Enrollme                   | nt       |        |                 |
|   | School        |         | •    | ✓ CBEDS-C                       | ORA      |        |                 |
|   | Staff         |         | •    | <ul> <li>Civil Right</li> </ul> | hts      |        |                 |
|   | State/Federa  | al      | •    | ✓ LCFF/LC                       | AP       |        |                 |

## Step 10

On the right side of the page is a link that reads **Click here to load a SELA ODS Extract.** Click on it.

|   | Click here to load a Direct Certification Extract<br>(Click here to view latest Direct Cert data loaded) |
|---|----------------------------------------------------------------------------------------------------|
| • | Click here to load a SELA ODS Extract                                                                    |
|   | Download SPRG to automatically close prior year NSLP records                                             |
|   |                                                                                                    |
|   |                                                                                                    |

# Step 11

Choose the SELA ODS extract from your desktop and then Load File

| Corn                             |                       |                  | ×  |  |
|----------------------------------|-----------------------|------------------|----|--|
| ← → · ↑ ↓ > This PC > Downloads  | ¥ 0                   | Search Downloads | p  |  |
| Organize - New folder            |                       | III •            | 10 |  |
| Desktop # * Name                 | Date created          |                  |    |  |
| ConeDrive # SELA 14101400117     | 9 11/4/2016 1:57 PM   |                  |    |  |
| Documents # ODSDownloads.20      | M., 11/4/2016 1:53 PM |                  |    |  |
| - Downloads 🖈 🐴 StudentClearingH | a 11/4/2016 12:31 PM  |                  |    |  |
| Fictures # cfsv83-20161018       | 11/4/2016 9:02 AM     |                  |    |  |
| L4L Student Cler                 |                       |                  |    |  |
| Office                           |                       |                  |    |  |
| Pivot                            |                       |                  |    |  |
| Security                         |                       |                  |    |  |
| CneDrive                         |                       |                  |    |  |
| This PC                          |                       |                  |    |  |
| ~                                |                       |                  |    |  |

# Due to FERPA, THE NEXT FEW SCREEN SHOTS MAY NOT BE AS ACCURATE AS WHAT YOU WILL SEE WHEN THE SELA FILE IS LOADED. STUDENT NAMES HAVE BEEN REMOVED.

#### Step 12

The system will load a comparison of the records from SP and CALPADS, the status and date will show.

| SIS Status Code | CALPADS Status Code | ISIS Status Date | CALFADS Status Date |
|-----------------|---------------------|------------------|---------------------|
| <b>⊜</b> EO     | 20                  | 01/24/2011       | 011242011           |
| €E0             | EO                  | Not Set in SIS   | 10/17/2014          |
| €EO             | EO                  | €04/03/2013      | 04/03/2013          |
| €EL             | EL                  | 09/09/2000       | 09/09/2000          |
| ●RFEP           | RFEP                | €01/01/2011      | 01/01/2011          |
| €EO             | EO                  | Not Set in SIS   | 08/20/2012          |
| €E0             | EO                  | G03/07/2012      | 03/07/2012          |
| €EO             | EO                  | €03/22/2012      | 03/22/2012          |
| €E0             | EO                  | Not Set in SIS   | 09/09/2016          |
| €T8D            | TBD                 | €08/29/2016      | 08/29/2016          |
| €E0             | EO                  | 912/05/2014      | 12/05/2014          |

#### **Other Options**

After loading the file, the user can choose to only display mismatched records, this filter will be on the *upper-left side of the page.* Check the box and click **Update** to ONLY see mismatched records.

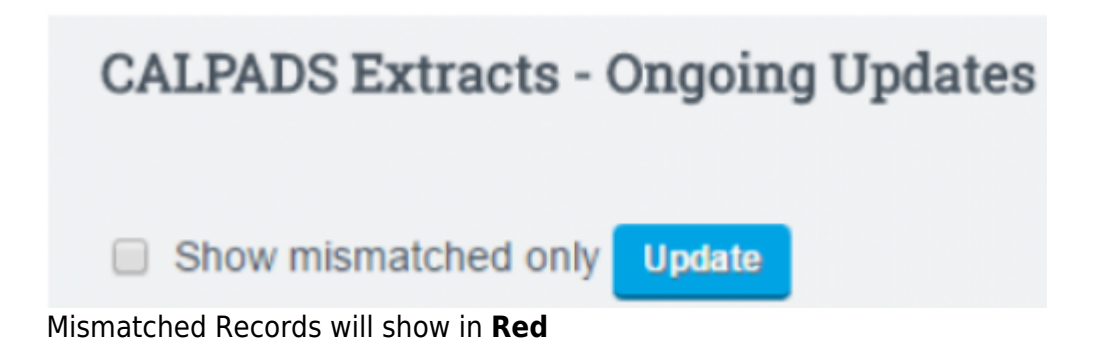

Last update: 2017/01/24 state\_reporting:sela\_reconciliation https://schoolpathways.com/knowledgebase/doku.php?id=state\_reporting:sela\_reconciliation&rev=1485219212 00:53

| SIS Status Code | CALPADS Status Code | 0 SIS Status Date   | CALPADS Status Date |
|-----------------|---------------------|---------------------|---------------------|
| €TBD            | EL.                 | What Set in SIS     | 08/01/2005          |
| 03 <b>9</b>     | EO                  | G07/01/2012         | 05/14/2014          |
| 08T             | EL.                 | G10/12/2016         | 10/01/2003          |
| <b>O</b> RFEP   | RFEP                | €12/19/2013         | 02/27/2012          |
| €TBD            | EL.                 | €10/26/2016         | 09/03/2013          |
| €TBD            | EL.                 | G10/17/2016         | 10/01/2002          |
| €TBD            | IFEP                | What Set in SIS     | 09/01/2002          |
| 08T             | RFEP                | €10/26/2016         | 04/19/2007          |
| €EO             | EO                  | <b>9</b> 09/02/2014 | 07/01/2011          |
| 030             | EO                  | G10/17/2016         | 09/03/2008          |
| 030             | IFEP                | What Set in SIS     | 10/01/2005          |
| €TBD            | EL.                 | €Not Set in SIS     | 10/21/2013          |
| OF.             | TBO                 | G08/18/2014         | 08/18/2014          |

## Step 13

On the left-side of the page, check the box next to the students you wish to update.

| Sel 🔺 | Local Id 🛛 🍦 |
|-------|--------------|
| •     | 59240        |
| •     | 57905        |
|       | 59214        |
|       | 58790        |
|       | 59235        |
|       | 59188        |
|       | 59254        |
|       | 59227        |

#### Step 14

Click Load ELA Data from CALPADS button at the top of the page.

Load ELA Data from CALPADS

## Step 15

Enter **CONFIRM** and hit the **Load ELA Data from CALPADS** button. Please be aware that this will override existing data for the student in the SIS.

| Confirm below to load ELA status codes and status dates into the SIS. |
|-----------------------------------------------------------------------|
| This will override existing data for students in the SIS              |
|                                                                       |
|                                                                       |

| Cancel and Go back | CONFIRM: | CONFIRM | Load ELA Data from CALPADS |
|--------------------|----------|---------|----------------------------|
|--------------------|----------|---------|----------------------------|

#### **Extra Feature**

The users can see the most recent SELA file load in the system from the **Ongoing Updates** Tab.

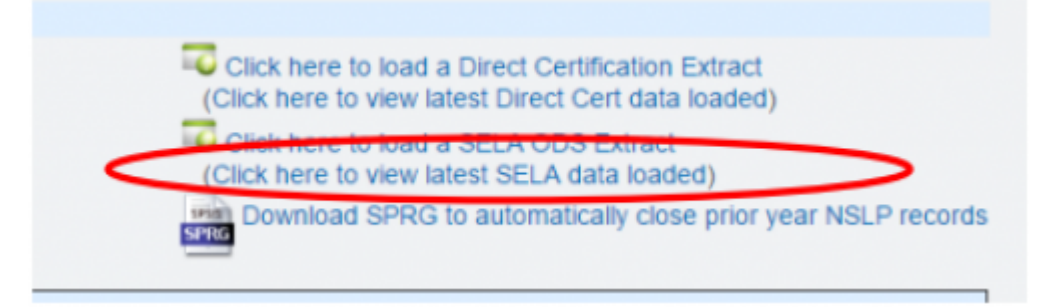

- Last Updated by Max Williams on 2016/11/04 22:59

From: https://schoolpathways.com/knowledgebase/ - School Pathways Knowledge Base

Permanent link:

https://schoolpathways.com/knowledgebase/doku.php?id=state\_reporting:sela\_reconciliation&rev=1485219212

Last update: 2017/01/24 00:53